# **Tracking Products**

Use the following procedure to configure a Tracking Product.

Prerequisites: Products should have been preconfigured for your Site, as well as assigned to the appropriate Ship To company. Refer to the *Products Configuration* help page for more information on configuring products. The Company Hierarchy should also be properly configured in order for Tracking Products to be tracked correctly. Refer to the *Company Hierarchy Configuration* help page for more information.

Tracking Products are products used to view on the ledger the sum of Product Groups or multiple products grouped together. It is also used to track the inventory of a tank product (component) that is loaded as one or more blend products. The tracked product is typically a dyed product that is a 100% blend of the tank product.

For example, if you define Diesel as the tracking product for both Off Road Diesel (dyed diesel) and regular Diesel, when you view the ledger, Diesel would show the sum of both Off Road and regular Diesel.

You must belong to a FuelsManager user group with appropriate security access rights to view and modify data. Some pages may not be available for entry or edit depending on your user security rights.

## **Configuring a Tracking Product**

Follow these steps to configure a Tracking Product:

- From the menu, select Assets > Products > Products. The Products Configuration page displays.
- Click the Edit icon next to the Blend product Type you want to track. A multi-tab page displays.
- 3) Ensure that you are on the **General** tab.
- 4) Click the **Open** icon next to the *Tracking Product* field. A dialog display a list of products available.
- 5) Click the **Select** icon next to the *Blend* product type you want to use for Tracking. The selected product displays in the *Tracking Product* field.
- 6) Click **OK** to save the tracking product.

| foul         | V (                              | CHAD Find Show All |                |                        |                |        |  |  |  |  |  |  |
|--------------|----------------------------------|--------------------|----------------|------------------------|----------------|--------|--|--|--|--|--|--|
| ŀ            | Add Show 10 🗸                    |                    |                |                        |                |        |  |  |  |  |  |  |
| Edit         | Product ID                       | Product Code       | Description    | Туре                   | Vapor Recovery | Delete |  |  |  |  |  |  |
| 1            | ChadAdditive1                    | 02                 | Add1           | Additive               |                | ٢      |  |  |  |  |  |  |
| 1            | ChadAdditive2                    | 04                 | Add2           | Additive               |                | 0      |  |  |  |  |  |  |
| 1            | ChadBlend1TrackingProd           | 03                 | Blend1         | Blend                  |                | •      |  |  |  |  |  |  |
| 0            | ChadBlend2TrackedProd            | 05                 | Blend2         | Blend                  |                | 0      |  |  |  |  |  |  |
| 1            | ChadComponent1                   | 01                 | Comp1          | Component              |                | •      |  |  |  |  |  |  |
| 1            | ChadComponent2                   | 06                 | Comp2          | Component              |                | ٢      |  |  |  |  |  |  |
| <b>9</b> /// | ChadComponent1<br>ChadComponent2 | 01 06              | Comp1<br>Comp2 | Component<br>Component |                | 0 0    |  |  |  |  |  |  |

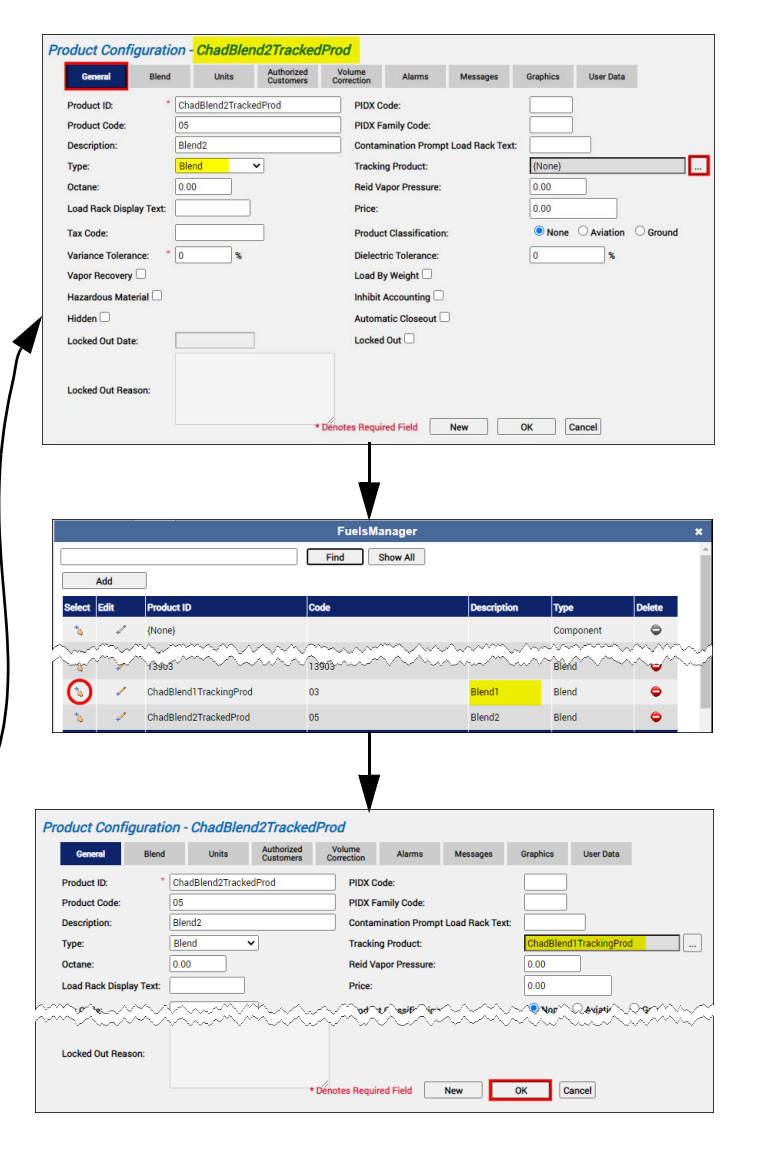

Tracking Products

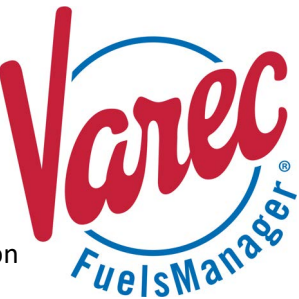

Modified Date: 7/14/22

## **Example Scenario 1: Tracking One Product**

### BOL Transaction Showing the Tracking Product and Tracked Product

A BOL transaction was entered in FuelsManager on 07/08/22, which is the Inventory Date.

Looking at the Sub line items table,

*ChadBlend1TrackingProd* shows a net volume of **500**, and *ChadBlend2TrackedProd* shows a net volume of **600**.

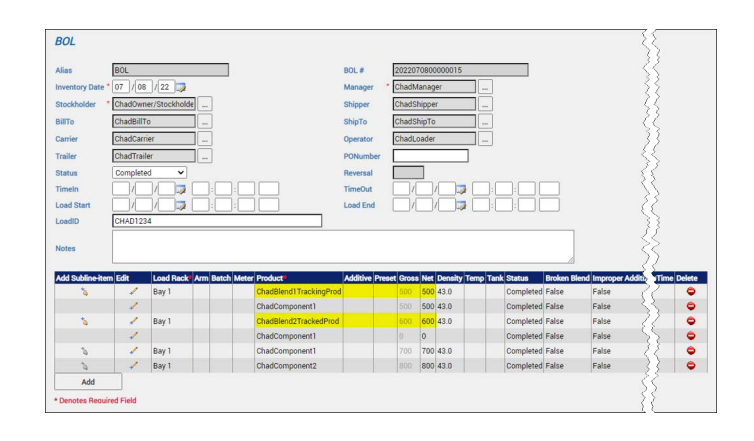

#### Ledger Showing the Tracking Product

When you view the Tracking Product on the Ledger, the BOL column on 07/08/22 (Inventory Date, which was the day the BOL was created) is subtracted with two amounts:

- ChadBlend1TrackingProd = (500)
- ChadBlend2TrackedProd = (600) Total = (1,100)

#### Accounting Showing the Tracking Product

When you click on the BOL amount of **(1,100)** from the Ledger, the Accounting page shows the amount of the Tracking Product only:

• ChadBlend1TrackingProd = (500)

#### Ledger Showing the Tracked Product

When you view the Tracked Product on the Ledger, the BOL column on 07/08/22 (Inventory Date, which was the day the BOL was created) is subtracted with the Tracked Product amount only:

• ChadBlend2TrackedProd = (600)

| Month:<br>Product: | July 20    | 22      | ucking Dr      | <b>v</b>                               | Manag             | er. []            | hadMa  | inager                | bolder  |                    |         | Refre    | sh              |                       |                   |          |            |
|--------------------|------------|---------|----------------|----------------------------------------|-------------------|-------------------|--------|-----------------------|---------|--------------------|---------|----------|-----------------|-----------------------|-------------------|----------|------------|
| View:              | ChadLe     | enur na | w              | •••••••••••••••••••••••••••••••••••••• | Ouantit           | v D               | Net    | mer/stoca             | atoldet |                    |         | Sho      | ow cost         |                       |                   |          |            |
|                    |            |         |                |                                        |                   | ~ C               |        |                       |         |                    |         |          |                 | Total                 |                   |          |            |
| Inventory<br>Date  | Adjustment | BOL     | BOL-<br>Weight | Begin<br>Inventory                     | Book<br>Inventory | Meter<br>Closeout | Order  | Physical<br>Inventory | Receipt | Receipt-<br>Weight | Regrade | Shipment | Supply<br>Order | Physical<br>Inventory | Total<br>Variance | Transfer | Variance   |
| 07/01/22           | 0          | 0       | 0              | 0                                      | 0                 | 0                 | 0      | N/A                   | 0       | 0                  | 0       | 0        | 0               | 0                     | 0                 | 0        | 0          |
| - srac             | XX         | ~~~     | Xw             | 222                                    | ~~~               | $\sim$            | $\sim$ |                       | $\sim$  | $\sim$             | 1 mil   | 5200     |                 | 200                   | M                 | ~~~      | 12 Million |
| 07/06/22           | 0          | 0       | 0              | 0                                      | 0                 | 0                 | 0      | N/A                   | 0       | 0                  | 0       | 0        | 0               | 0                     | 0                 | 0        | 0          |
| 07/07/22           | 0          |         | 0              | 0                                      | 0                 | 0                 | 0      | N/A                   | 0       | 0                  | 0       | 0        | 0               | 0                     | 0                 | 0        | 0          |
| 07/08/22           | 0          | (1,100) | 0              | (1.100)                                | (1,100)           | 0                 | 0      | N/A                   | 0       | 0                  | 0       | 0        | 0               | 0                     | 0                 | 0        | 0          |
| 07/10/22           | 0          | 0       | 0              | (1,100)                                | (1,100)           | 0                 | 0      | N/A                   | 0       | 0                  | 0       | 0        | 0               | 0                     | 0                 | 0        | 0          |
| 07/11/22           | 0          | 0       | 0              | (1,100)                                | (1,100)           | 0                 | 0      | N/A                   | 0       | 0                  | 0       | 0        | 0               | 0                     | 0                 | 0        | 0          |

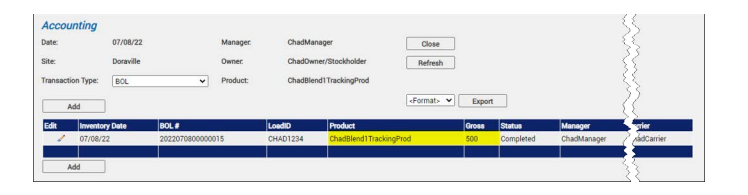

| Month:            | July 20    | 22     |                | ~                  | Mana              | ger:              | ChadManager Refresh |                       |          |                    |         |          |                 |                                |                   |          |          |
|-------------------|------------|--------|----------------|--------------------|-------------------|-------------------|---------------------|-----------------------|----------|--------------------|---------|----------|-----------------|--------------------------------|-------------------|----------|----------|
| Product:          | ChadB      | end2T  | rackedP        | rod                | Owne              | r.                | ChadO               | wner/Sto              | ckholder |                    |         | □s       | how cos         | st                             |                   |          |          |
| View:             | ChadL      | edgerV | liew           | ~                  | Quant             | tity:             | Net                 |                       |          | ~                  |         |          |                 |                                |                   |          |          |
| Inventory<br>Date | Adjustment | BOL    | BOL-<br>Weight | Begin<br>Inventory | Book<br>Inventory | Meter<br>Closeout | Order               | Physical<br>Inventory | Receipt  | Receipt-<br>Weight | Regrade | Shipment | Supply<br>Order | Total<br>Physical<br>Inventory | Total<br>Variance | Transfer | Variance |
| 07/01/22          | 0          | 0      | 0              | 0                  | 0                 | 0                 | 0                   | N/A                   | 0        | 0                  | 0       | 0        | 0               | 0                              | 0                 | 0        | 0        |
| 07/02/22          | 0          | 0      | 0              | 0                  | 0                 | 0                 | 0                   | N/A                   | 0        | 0                  | 0       | 0        | 0               | 0                              | 0                 | 0        | 0        |
| 07/03/22          | 0          | 0      | 0              | 0                  | 0                 | 0                 | 0                   | N/A                   | 0        | 0                  | 0       | 0        | 0               | 0                              | 0                 | 0        | 0        |
| 07/04/22          | 0          | 0      | 0              | 0                  | 0                 | 0                 | 0                   | N/A                   | 0        | 0                  | 0       | 0        | 0               | 0                              | 0                 | 0        | 0        |
| 07/05/22          | 0          | 0      | 0              | 0                  | 0                 | 0                 | 0                   | N/A                   | 0        | 0                  | 0       | 0        | 0               | 0                              | 0                 | 0        | 0        |
| 07/06/22          | 0          | 0      | 0              | 0                  | 0                 | 0                 | 0                   | N/A                   | 0        | 0                  | 0       | 0        | 0               | 0                              | 0                 | 0        | 0        |
| 07/07/22          | 0          | 0      | 0              | 0                  | 0                 | 0                 | 0                   | N/A                   | 0        | 0                  | 0       | 0        | 0               | 0                              | 0                 | 0        | 0        |
| 07/08/22          | 0          | (600)  | 0              | 0                  | (600)             | 0                 | 0                   | N/A                   | 0        | 0                  | 0       | 0        | 0               | 0                              | 0                 | 0        | 0        |
| 07/09/22          | 0          | 0      | 0              | (600)              | (600)             | 0                 | 0                   | N/A                   | 0        | 0                  | 0       | 0        | 0               | 0                              | 0                 | 0        | 0        |
| 07/10/22          | 0          | 0      | 0              | (600)              | (600)             | 0                 | 0                   | N/A                   | 0        | 0                  | 0       | 0        | 0               | 0                              | 0                 | 0        | 0        |
| 07/11/22          | 0          | 0      | 0              | (600)              | (600)             | 0                 | 0                   | N/A                   | 0        | 0                  | 0       | 0        | 0               | 0                              | 0                 | 0        | 0        |

## **Example Scenario 2: Tracking Two Products**

### BOL Transaction Showing the Tracking Product and Two Tracked Products

A BOL transaction was entered in FuelsManager on 07/08/22, which is the Inventory Date.

Looking at the Sub line items table,

*ChadBlend1TrackingProd* shows a net volume of **500**, *ChadBlend2TrackedProd* shows a net volume of **600**, and *ChadBlend3TrackedProd* shows a net volume of **900**.

### Ledger Showing the Tracking Product

When you view the Tracking Product on the Ledger, the BOL column on 07/08/22 (Inventory Date, which was the day the BOL was created) is subtracted with <u>three</u> amounts:

- ChadBlend1TrackingProd = (500)
- ChadBlend2TrackedProd = (600)
- ChadBlend3TrackedProd = (900) Total = (2,000)

You can track multiple products using the same Tracking Product. The tracked product amounts will be accumulated on the Ledger when you view the Tracking Product.

#### Accounting Showing the Tracking Product

When you click on the BOL amount of **(2,000)** from the Ledger, the Accounting page shows the amount of the Tracking Product only:

• ChadBlend1TrackingProd = (500)

#### Ledger Showing the Tracked Product

When you view the Tracked Product on the Ledger, the BOL column on 07/08/22 (Inventory Date, which was the day the BOL was created) is subtracted with the Tracked Product amount only:

• ChadBlend3TrackedProd = (900)

|                      |           |               |          |          |                 |                     |        |           |             | <u> </u>  |
|----------------------|-----------|---------------|----------|----------|-----------------|---------------------|--------|-----------|-------------|-----------|
| / 07/08/2            | 12        | 2022070800000 | )15      | CHAD1234 | ChadBlend1Track | ingProd             | 500    | Completed | ChadManager | AdCarrier |
| t Inventor           | ry Date   | BOL#          |          | LoadID   | Product         |                     | Gross  | Status    | Manager     | rier      |
| saction Type:<br>Add | BOL       | ~             | Product: | ChadBler | nd1TrackingProd | <format> ¥</format> | Export |           |             | ži –      |
|                      | Doraville |               | Owner.   | ChadOwr  | ner/Stockholder | Refresh             |        |           |             | <u> </u>  |
| e.                   | 07/08/22  |               | Manager. | ChadMar  |                 | 33                  |        |           |             |           |
| counting             |           |               |          |          |                 |                     |        |           |             | >>        |

| Month:            | July 20    | 22     |                | ~                  | Mana              | ger               | Chad  | fanager               |          |                    |         | Ref      | resh            |                                |                   |          |          |
|-------------------|------------|--------|----------------|--------------------|-------------------|-------------------|-------|-----------------------|----------|--------------------|---------|----------|-----------------|--------------------------------|-------------------|----------|----------|
| Product:          | ChadB      | end31  | rackedf        | Prod               | Owne              | c                 | Chad  | lwner/Sto             | ckholder |                    |         | □s       | how cos         | st                             |                   |          |          |
| View:             | ChadL      | edger\ | /iew           | ~                  | Quantity: Gross V |                   |       |                       |          |                    |         |          |                 |                                |                   |          |          |
| Inventory<br>Date | Adjustment | BOL    | BOL-<br>Weight | Begin<br>Inventory | Book<br>Inventory | Meter<br>Closeout | Order | Physical<br>Inventory | Receipt  | Receipt-<br>Weight | Regrade | Shipment | Supply<br>Order | Total<br>Physical<br>Inventory | Total<br>Variance | Transfer | Variance |
| 07/01/22          | 0          | 0      | 0              | 0                  | 0                 | 0                 | 0     | N/A                   | 0        | 0                  | 0       | 0        | 0               | 0                              | 0                 | 0        |          |
| 07/02/22          | 0          | 0      | 0              | 0                  | 0                 | 0                 | 0     | N/A                   | 0        | 0                  | 0       | 0        | 0               | 0                              | 0                 | 0        |          |
| 07/03/22          | 0          | 0      | 0              | 0                  | 0                 | 0                 | 0     | N/A                   | 0        | 0                  | 0       | 0        | 0               | 0                              | 0                 | 0        |          |
| 07/04/22          | 0          | 0      | 0              | 0                  | 0                 | 0                 | 0     | N/A                   | 0        | 0                  | 0       | 0        | 0               | 0                              | 0                 | 0        |          |
| 07/05/22          | 0          | 0      | 0              | 0                  | 0                 | 0                 | 0     | N/A                   | 0        | 0                  | 0       | 0        | 0               | 0                              | 0                 | 0        |          |
| 07/06/22          | 0          | 0      | 0              | 0                  | 0                 | 0                 | 0     | N/A                   | 0        | 0                  | 0       | 0        | 0               | 0                              | 0                 | 0        |          |
| 07/07/22          | 0          | 0      | 0              | 0                  | 0                 | 0                 | 0     | N/A                   | 0        | 0                  | 0       | 0        | 0               | 0                              | 0                 | 0        |          |
| 07/08/22          | 0          | (900)  | 0              | 0                  | (900)             | 0                 | 0     | N/A                   | 0        | 0                  | 0       | 0        | 0               | 0                              | 0                 | 0        |          |
| 07/09/22          | 0          | 0      | 0              | (900)              | (900)             | 0                 | 0     | N/A                   | 0        | 0                  | 0       | 0        | 0               | 0                              | 0                 | 0        |          |
| 07/10/22          | 0          | 0      | 0              | (900)              | (900)             | 0                 | 0     | N/A                   | 0        | 0                  | 0       | 0        | 0               | 0                              | 0                 | 0        |          |

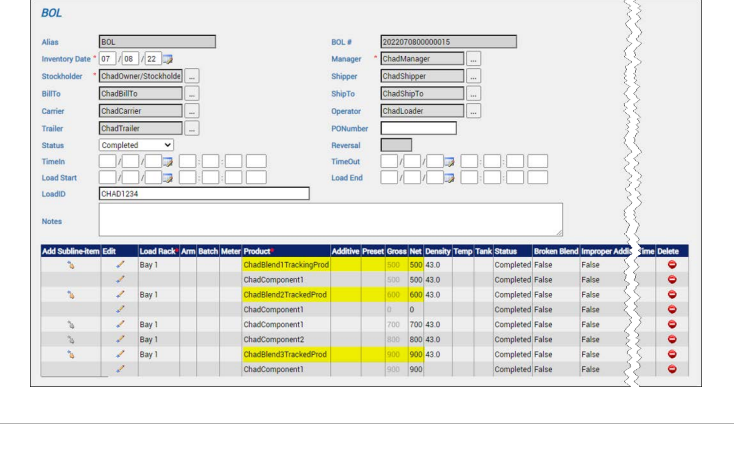

| н |           |             |           |          |             |                |                  |         |            |         |         |         |                |        |                       |          |          |             |
|---|-----------|-------------|-----------|----------|-------------|----------------|------------------|---------|------------|---------|---------|---------|----------------|--------|-----------------------|----------|----------|-------------|
| l | Month:    | July 20     | )22       |          | ~           | Manag          | er. C            | hadMa   | anager     |         |         |         | Refre          | sh     |                       |          |          |             |
|   | Product:  | ChadB       | lend1 Tra | ickingPr | od .        | Owner:         | C                | :hadOv  | /ner/Stock | holder  |         |         | Sho            | w cost |                       |          |          |             |
|   | View:     | ChadL       | edgerVie  | w        | ~           | Quantit        | iy: C            | Gross 🗸 |            |         |         | _       |                |        |                       |          |          |             |
|   | Inventory |             |           | ROL-     | Regin       | Book           | Motor            |         | Physical   |         | Receipt |         |                | Supply | Total                 | Total    |          |             |
|   | Date      | Adjustment  | BOL       | Weight   | Inventory   | Inventory      | Closeout         | Order   | Inventory  | Receipt | Weight  | Regrade | Shipment       | Order  | Physical<br>Inventory | Variance | Transfer | Variance    |
| l | 07/01/22  | 0           | 0         | 0        | 0           | 0              | 0                | 0       | N/A        | 0       | 0       | 0       | 0              | 0      | 0                     | 0        | 0        | 0           |
| L | gevenne   | $\sim \sim$ | h~_0      | 0        | مريا        | ~~~            | m                | 10      | nor        | was     | have    | have    | m              | m      | ~~~                   | ~~~~     | ~~~      | ~~          |
| h | S. O.A.   | $\sim$      | $\sim$    | ni~      | $\sim \sim$ | $\sim\sim\sim$ | $\sim \sim \sim$ | $\sim$  | m          | $\sim$  | mins    | m       | $\sim\sim\sim$ | $\sim$ | in                    | $\sim$   | WA.      | $\sim \sim$ |
| L | 07/05/22  | 0           | 0         | 0        | 0           | 0              | 0                | 0       | N/A        | 0       | 0       | 0       | 0              | 0      | 0                     | 0        | 0        | 0           |
| L | 07/06/22  | 0           | 0         | 0        | 0           | 0              | 0                | 0       | N/A        | 0       | 0       | 0       | 0              | 0      | 0                     | 0        | 0        | 0           |
| l | 07/07/22  | 0           | 0         | 0        | 0           | 0              | 0                | 0       | N/A        | 0       | 0       | 0       | 0              | 0      | 0                     | 0        | 0        | 0           |
| l | 07/08/22  | 0           | (2,000)   | 0        | 0           | (2,000)        | 0                | 0       | N/A        | 0       | 0       | 0       | 0              | 0      | 0                     | 0        | 0        | 0           |
| L | 07/09/22  | 0           | $\sim$    | 0        | (2 000)     | (2.000)        |                  | 0       | N/A        | 0       | 0       | 0       | 0              | 0      | 0                     | 0        | 0        | 0           |

## Example Scenario 3: Tracking 100% Blends of a Component (Tank) Product

Products that are 100% Blends of a Component product are tracked by that Component product when viewed on the Ledger or Inventory Reconciliation.

#### **Product Configuration**

ChadBlend2TrackedProd and ChadBlend3TrackedProd are configured as 100% Blends of ChadComponent1.

# Product Configuration - ChadComponent1 General Component Units Authorized Customers Volume Correction Alarms Messages Graphics User Data Blends: Blends: Blends: ChadBlend3TrackedProd 100 100 ChadBlend3TrackedProd 100 100 100

# BOL Transaction Showing the Component Product

A BOL transaction was entered in FuelsManager on 07/08/22, which is the Inventory Date.

Looking at the Sub line items table, there are four line items for *ChadComponent1* with the following amounts:

0

- ChadComponent1 = (500)
- ChadComponent1 =
- ChadComponent1 = (700)
- ChadComponent1 = (900) Total = (2,100)

#### Inventory Reconciliation Showing the Component Product

When you view the Inventory Reconciliation for the Component product, the BOL column on 07/08/22 (Inventory Date, which was the day the BOL was created) is subtracted with <u>three</u> amounts accumulated for *ChadComponent1*, amounting to **(2,100)**.

#### Ledger Showing the Component Product

When you view the Ledger for the Component product, the BOL column on 07/08/22 (Inventory Date, which was the day the BOL was created) is subtracted with <u>three</u> amounts accumulated for *ChadComponent1*, amounting to **(2,100)**.

#### Accounting Showing the Component Product

When you click on the BOL amount of **(2,100)** from the Ledger or Inventory Reconciliation, the Accounting page shows the BOL transaction sub line item amounts for *ChadComponent1*.

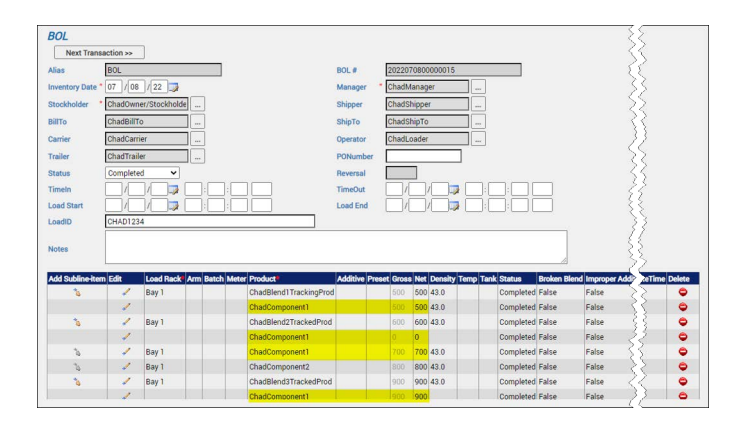

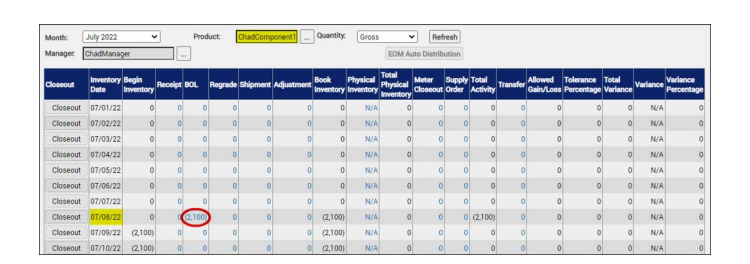

| Month:            | July 2    | 022                        |      |               | ~                  | Manag             | er.              | ChadMa                  | inager                |         |                    |         | Refre    | Iresh           |                                |                   |          |          |  |  |
|-------------------|-----------|----------------------------|------|---------------|--------------------|-------------------|------------------|-------------------------|-----------------------|---------|--------------------|---------|----------|-----------------|--------------------------------|-------------------|----------|----------|--|--|
| Product:          | Chad      | ompor                      | enti | 1             |                    | Owner:            | E                | ChadOwner/Stockholder s |                       |         |                    |         |          | Show cost       |                                |                   |          |          |  |  |
| View:             | Chad      | ChadLedgerView V Quantity: |      |               |                    |                   |                  |                         | Sross 🗸               |         |                    |         |          |                 |                                |                   |          |          |  |  |
| Inventory<br>Date | Adjustmer | t BOL                      | Bi   | OL-<br>/eight | Begin<br>Inventory | Book<br>Inventory | Meter<br>Closeou | t <sup>Order</sup>      | Physical<br>Inventory | Receipt | Receipt-<br>Weight | Regrade | Shipment | Supply<br>Order | Total<br>Physical<br>Inventory | Total<br>Variance | Transfer | Variance |  |  |
| 07/01/22          |           | 0                          | 0    | 0             | 0                  | 0                 |                  | 0 0                     | N/A                   | 0       | 0                  | 0       | 0        | 0               | 0                              | 0                 | 0        | (        |  |  |
| 07/02/22          |           | D                          | 0    | 0             | 0                  | 0                 |                  | 0 0                     | N/A                   | 0       | 0                  | 0       | 0        | 0               | 0                              | 0                 | 0        | (        |  |  |
| 07/03/22          |           | D                          | 0    | 0             | 0                  | 0                 |                  | 0 0                     | N/A                   | 0       | 0                  | 0       | 0        | 0               | 0                              | 0                 | 0        |          |  |  |
| 07/04/22          |           | D                          | 0    | 0             | 0                  | 0                 |                  | 0 0                     | N/A                   | 0       | 0                  | 0       | 0        | 0               | 0                              | 0                 | 0        | (        |  |  |
| 07/05/22          |           | D                          | 0    | 0             | 0                  | 0                 |                  | 0 0                     | N/A                   | 0       | 0                  | 0       | 0        | 0               | 0                              | 0                 | 0        |          |  |  |
| 07/06/22          |           | D                          | 0    | 0             | 0                  | 0                 |                  | 0 0                     | N/A                   | 0       | 0                  | 0       | 0        | 0               | 0                              | 0                 | 0        | (        |  |  |
| 07/07/22          |           | 0                          | 0    | 0             | 0                  | 0                 |                  | 0 0                     | N/A                   | 0       | 0                  | 0       | 0        | 0               | 0                              | 0                 | 0        |          |  |  |
| 07/08/22          |           | 1 (2,10                    |      | 0             | 0                  | (2,100)           |                  | 0 0                     | N/A                   | 0       | 0                  | 0       | 0        | 0               | 0                              | 0                 | 0        | (        |  |  |
| 07/09/22          |           |                            | 0    | 0             | (2,100)            | (2,100)           |                  | 0 0                     | N/A                   | 0       | 0                  | 0       | 0        | 0               | 0                              | 0                 | 0        |          |  |  |
| 07/10/22          |           | D                          | 0    | 0             | (2,100)            | (2,100)           |                  | 0 0                     | N/A                   | 0       | 0                  | 0       | 0        | 0               | 0                              | 0                 | 0        | (        |  |  |

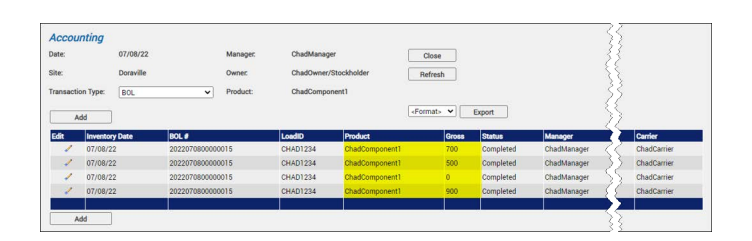

**Tracking Products**